# Etapas para recriar a imagem do controlador APIC via servidor HTTP

# Contents

| Introdução                                                                                                  |
|----------------------------------------------------------------------------------------------------|
| Problema                                                                                                    |
| Pré-requisitos                                                                                              |
| Solução                                                                                                    |
| Etapa 1.Primeiro, você precisa baixar o firmware do site da Cisco.                                          |
| <u>Etapa 2.Insira o APIC e selecione aqui a versão apropriada para a ACI. Neste 4.2(7f). é selecionada.</u> |
| Etapa 3. Copie a imagem .iso do software APIC para o servidor HTTP                                          |
| Etapa 4. SSH/console para Cisco Integrated Management Controller                                            |
| Em uma janela de terminal, faça login no console do CIMC                                                    |
| Alterar o escopo para mídia virtual:                                                                        |
| Mapeie a imagem .iso para o servidor HTTP                                                                   |
| Verifique o status do mapeamento:                                                                           |
| Conecte-se ao SOL para monitorar o processo de instalação:                                                  |
| Etapa 5. Ciclo de energia do console KVM da GUI do CIMC                                                     |
| Etapa 6. Volte para a CLI do CIMC e monitore a saída do "Connect Host".                                     |
| Etapa 7: Depois de inserir a URL HTTP, o processo de inicialização continuará.                              |
| Etapa 8: Corrija a verificação da interface                                                                 |
| Etapa 9: Sair do SOL após desligar                                                                          |
| Etapa 10: Configuração inicial                                                                              |

# Introdução

Este documento descreve como recriar o APIC com a ajuda do servidor HTTP.

# Problema

No caso de uma interrupção de cluster do APIC ou migração de hardware de L2/M2 para L4/M4, os dispositivos individuais do APIC podem exigir uma nova geração de imagens para restaurar a funcionalidade. Este procedimento descreve uma abordagem simplificada para recriar APICs, uma por uma, usando um servidor HTTP que facilita a recuperação mais rápida de clusters com o mínimo de interrupção.

Repita o processo sequencialmente para cada dispositivo APIC que necessite de recriação de imagem. Depois que todas as APICs forem recriadas, restaure a configuração do cluster conforme necessário e realize testes completos para validar a funcionalidade.

Esse procedimento conciso permite a recuperação eficiente do APIC, permitindo que os

administradores lidem com as interrupções do cluster imediatamente e restaurem as operações de rede com eficiência.

Pré-requisitos

- 1. O CIMC deve ser configurado com o endereço IP OOB.
- 2. Verifique as notas de versão do APIC e confirme para qual imagem de software do APIC você precisa recriar.
- 3. Obtenha a imagem do software em software.cisco.com
- 4. Confirme se a soma de verificação MD5 da imagem corresponde à publicada em Cisco.com
- 5. Carregue a imagem do APIC no servidor HTTP.

# Solução

Para recriar o APIC usando um servidor HTTP, as seguintes etapas são necessárias.

Etapa 1. Primeiro, você precisa baixar o firmware do site da Cisco.

Abra software.cisco.com/download.

Etapa 2.Insira o APIC e selecione aqui a versão apropriada para a ACI. Neste 4.2(7f), é selecionada.

## Por exemplo:

Downloads Nome / Dowl and Systems Management / Policy and Automation Controllers / Application Policy Infrastructure Controller (MPIC) / APIC Software- 4.2(7)

| (0, Search        | Application Policy Infra<br>Release 4.2(71)<br>My Noticetone          | Structure Controller (AP<br>Related Links an<br>Related Links for 4.2 | Introller (APIC)<br>Related Links and Documentation<br>Related Kinks for 4.276 |     |  |
|-------------------|-----------------------------------------------------------------------|-----------------------------------------------------------------------|--------------------------------------------------------------------------------|-----|--|
| 4.30%             |                                                                       |                                                                       |                                                                                |     |  |
| 4.30%             | File Information                                                      | Release Date                                                          | Size                                                                           |     |  |
| 4.3(2)<br>4.3(2q) | APIC Image for 4.3(70) Release<br>ad uple-did.4.2.75to<br>Advantes (5 | 10-Mar-2021                                                           | 5685.41 MB                                                                     | ±∀∎ |  |
| 4.329             | Vapic image for 4.2(76) Release                                       | 16-Mar-2021                                                           | \$261.22 MB                                                                    | 上分析 |  |
| 4.3(76)           | Advantes C                                                            |                                                                       |                                                                                |     |  |

Etapa 3. Copie a imagem .iso do software APIC para o servidor HTTP

Exemplo:- http://x.x.x/iso/

# Index of /iso

|                | Name                    | Last modified    | Size | Description |
|----------------|-------------------------|------------------|------|-------------|
| د              | Parent Directory        |                  |      |             |
|                | DCApps/                 | 2024-03-28 11:06 | -    |             |
| E)             | NAB for ND_NDFC_NDLpdf  | 2023-10-21 13:35 | 401K |             |
| ?              | aci-apic-dk9.2.2.3j.iso | 2021-04-16 08:18 | 2.96 |             |
| ?              | aci-apic-dk9.2.2.3t.iso | 2020-11-11 17:31 | 2.9G |             |
| ?              | aci-apic-dk9.2.2.4r.iso | 2020-11-11 17:34 | 3.1G |             |
| ?              | aci-apic-dk9.3.0.2k.iso | 2020-11-26 13:56 | 3.3G |             |
| ?              | aci-apic-dk9.3.2.3n.iso | 2020-10-26 11:56 | 3.5G |             |
| 2              | aci-apic-dk9.3.2.4d.iso | 2021-02-26 13:41 | 3.3G |             |
| ?              | aci-apic-dk9.3.2.7f.iso | 2020-12-08 08:55 | 2.7G |             |
| ?              | aci-apic-dk9.3.2.7k.iso | 2024-03-07 20:58 | 2.7G |             |
| ?              | aci-apic-dk9.3.2.8d.iso | 2020-09-24 16:41 | 3.0G |             |
| ?              | aci-apic-dk9.3.2.9h.iso | 2020-11-10 22:07 | 3.2G |             |
| 2              | aci-apic-dk9.4.2.3Liso  | 2020-04-20 18:19 | 5.1G |             |
| 2              | aci-apic-dk9.4.2.4k.iso | 2020-09-18 14:21 | 5.6G |             |
| 2              | aci-apic-dk9.4.2.4o.iso | 2020-07-29 13:21 | 5.6G |             |
| 2              | aci-apic-dk9.4.2.5k.iso | 2020-09-24 16:08 | 5.6G |             |
| 2              | aci-apic-dk9.4.2.5Liso  | 2024-03-15 10:08 | 5.6G |             |
| 2              | aci-apic-dk9.4.2.5n.iso | 2020-11-02 17:20 | 5.6G |             |
| 2              | aci-apic-dk9.4.2.6d.iso | 2020-12-03 19:30 | 0    |             |
| ?              | aci-apic-dk9.4.2.6h.iso | 2023-07-26 13:53 | 6.0G |             |
| ?              | aci-apic-dk9.4.2.7f.iso | 2021-03-26 18:32 | 5.6G |             |
| Contraction of |                         |                  | -    |             |

# Etapa 4. SSH/console para Cisco Integrated Management Controller

• Em uma janela de terminal, faça login no console do CIMC

<#root>

```
# ssh admin@cimc_ip
```

Onde cimc\_ip é o endereço IP do CIMC. Por exemplo:

<#root>

# ssh admin@x.x.x.x

admin@x.x.x.x's password:

system#

· Alterar o escopo para mídia virtual:

<#root>

system# scope vmedia

system /vmedia #

· Mapeie a imagem .iso para o servidor HTTP

<#root>

system /vmedia # map-www volume\_name http://http\_server\_ip\_and\_path iso\_file\_name

Where:

- volume\_name é o nome do volume.
- http\_server\_ip\_and\_path é o endereço IP do servidor HTTP e o caminho para o local do arquivo .iso.

• iso\_filename é o nome do arquivo .iso.

Observação : há espaço entre http\_server\_ip\_and\_path e iso\_filename

Por exemplo:

```
system /vmedia # map-www apic http://x.x.x.x/iso/ aci-apic-dk9.4.2.7f.iso
Server username: admin
Server password:
Confirm password:
```

Observação: /\* Se nenhuma autenticação for necessária aqui, apenas pressione Enter

· Verifique o status do mapeamento:

```
<#root>
system /vmedia #
```

show mappings detail

O Map-Status deve ser mostrado como OK.

Por exemplo:

<#root>

```
system /vmedia #
```

show mappings detail

```
Volume apic:
Map-Status: OK
Drive-Type: CD
Remote-Share: http://x.x.x.x/iso/
Remote-File: aci-apic-dk9.4.2.7f.iso
Mount-Type: www
Mount-Options: noauto,username=admin,password=*******3
system /vmedia #
```

Conecte-se ao SOL para monitorar o processo de instalação:

system /vmedia #

connect host

CISCO Serial Over LAN: Press Ctrl+x to Exit the session

# Etapa 5. Ciclo de energia do console KVM da GUI do CIMC

Escolha Power > Power Cycle System (cold boot) para desligar e religar a controladora

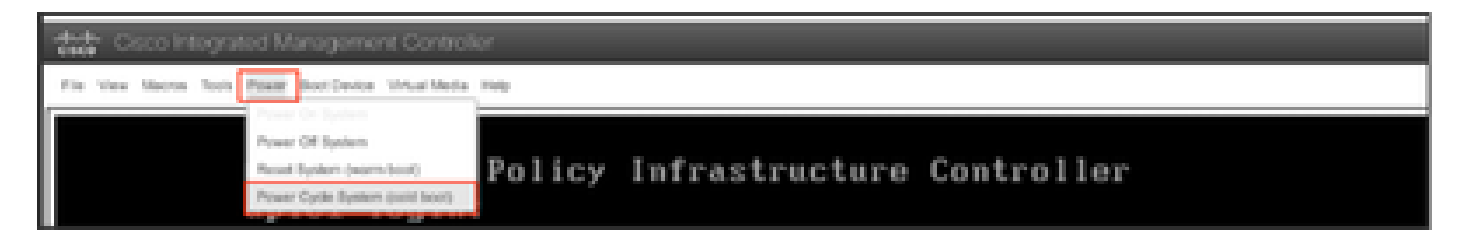

No console SOL: observe a tela durante o processo de inicialização e prepare-se para pressionar F6 no momento apropriado para entrar no menu de seleção de inicialização.

Por exemplo:

| ılıılı<br>cısco                                                                                                    |  |
|----------------------------------------------------------------------------------------------------|--|
| Press (F2> Setup, (F6> Boot Menu, (F7> Diagnostics, (F8>Cisco IMC Configuration,<br>(F12> Network Boot                                     |  |
| Bios Version : C220M4.4.0.1c.0.0711181559<br>Platform ID : C220M4                                                                          |  |
| Cisco IMC IPv4 Address : 10.197.204.77<br>Cisco IMC MAC Address : D4:78:98:C1:CF:22                                                        |  |
| Processor(s) Intel(R) Xeon(R) CPU E5-2609 v3 0 1.90GHz<br>Total Memory = 64 GB Effective Memory = 64 GB<br>Memory Operating Speed 1600 Mhz |  |

Depois de pressionar a tecla F6

Observação: se você perder a oportunidade e não conseguir pressionar F6 no momento apropriado, volte para a Etapa 5 para desligar e religar a controladora e repita o processo até poder pressionar F6 para entrar no menu de seleção de inicialização.

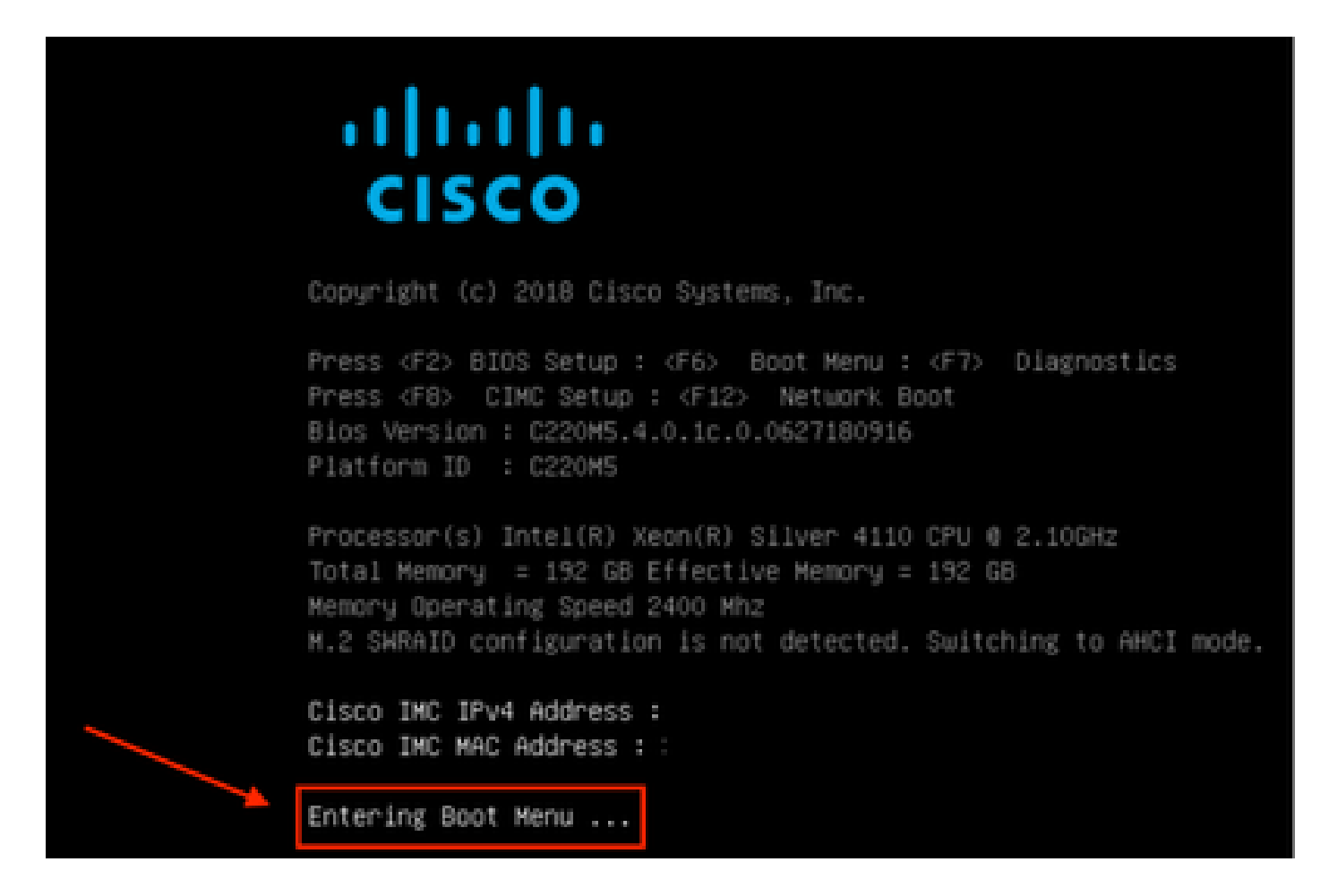

Você também pode precisar digitar a senha do BIOS. A senha padrão é password

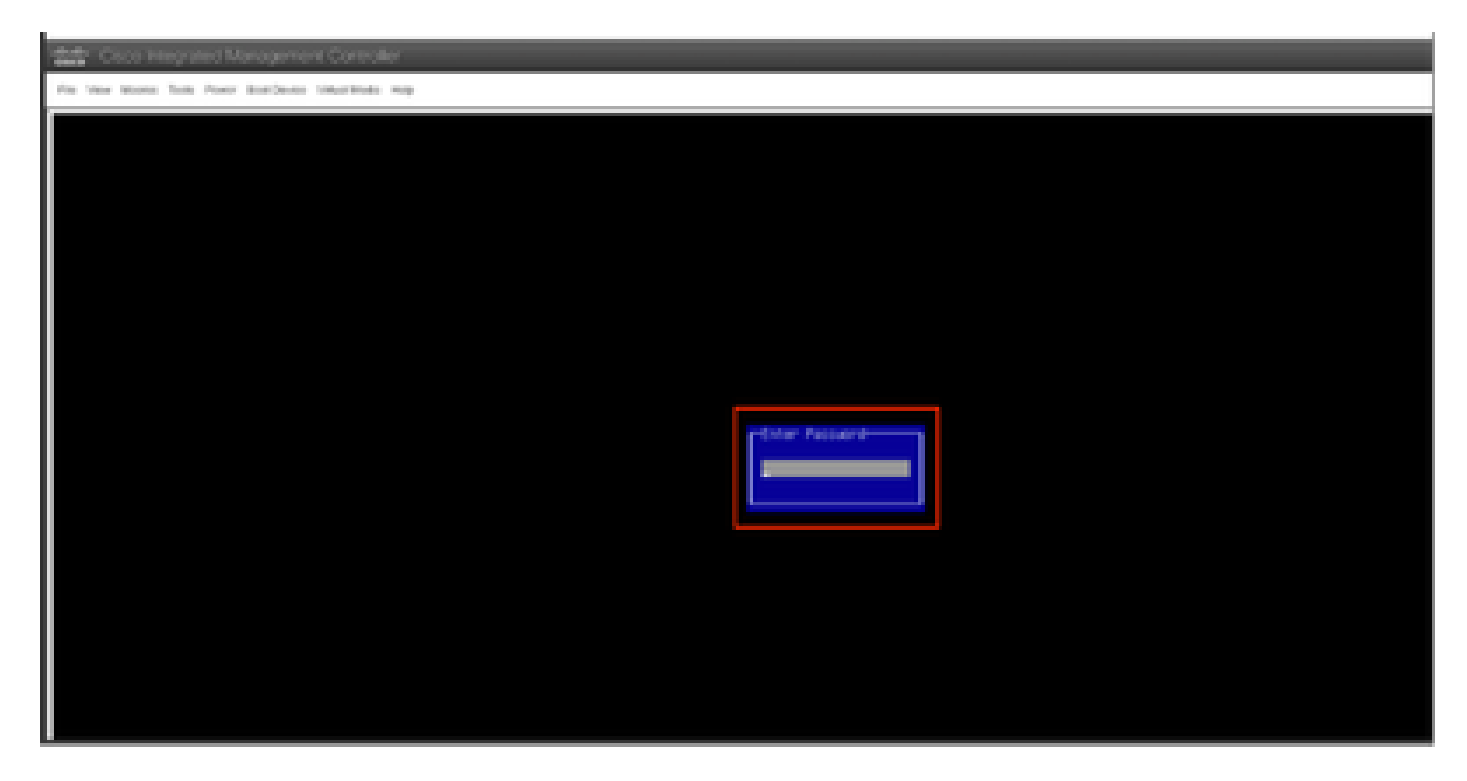

No menu de seleção de inicialização, selecione a opção Cisco CIMC-Mapped vDVD1.22 como o dispositivo de inicialização único.

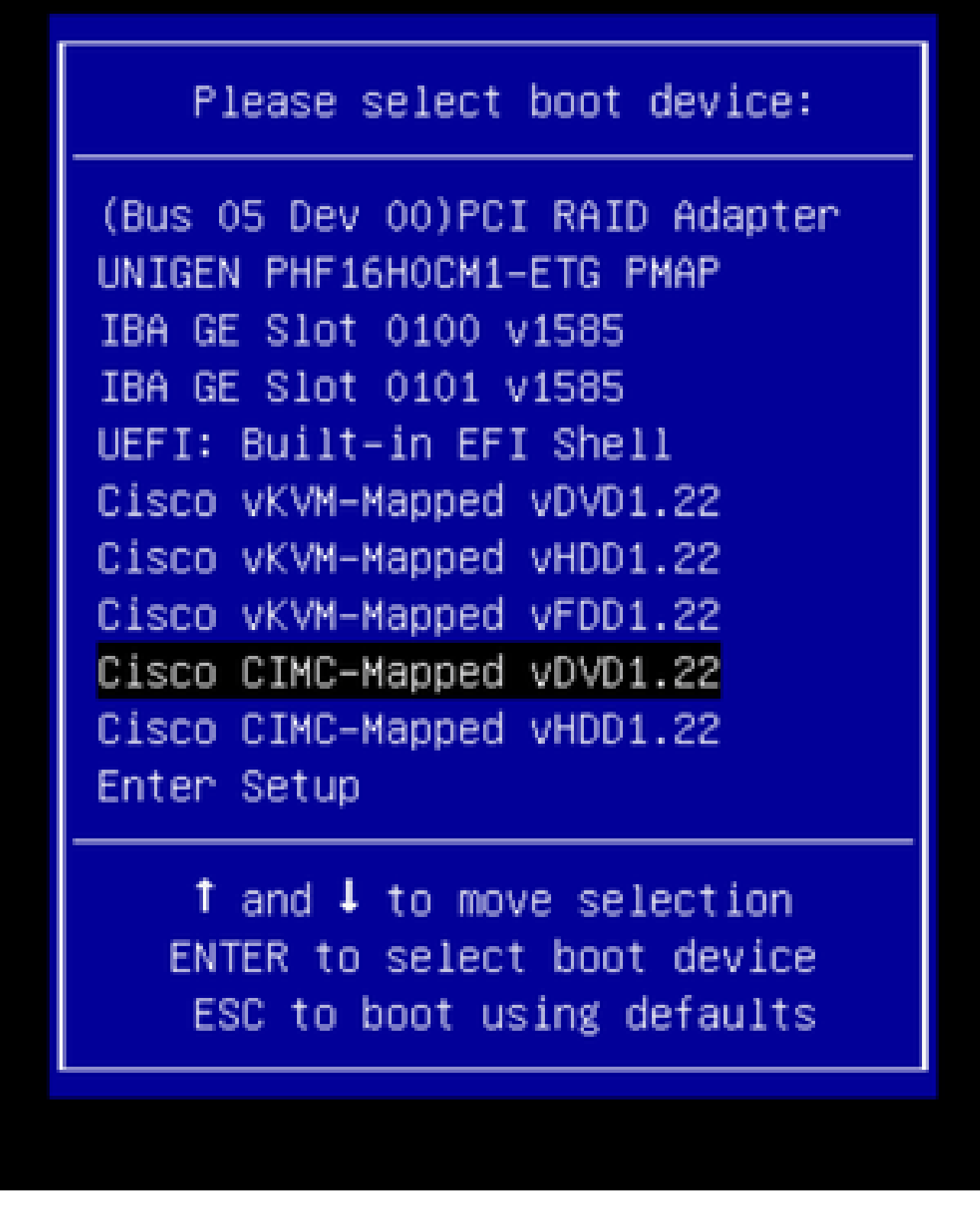

Etapa 6. Volte para a CLI do CIMC e monitore a saída do "Connect Host".

Monitore a cli do CIMC, quando receber a mensagem "Para acelerar a instalação, insira a url do iso nos próximos dez minutos" e depois insira a URL do servidor http com a imagem do APIC.

#### <#root>

```
++ grep /run/install/repo
++ cut -f 1 -d ' '
++ tr -d '[:digit:]'
+ usbdevice=/dev/sr
+ mkdir /mnt/usbdata
+ mount /dev/sr2 /mnt/usbdata
mount: special device /dev/sr2 does not exist
+ true
+ '[' -f /mnt/usbdata/ifabric.iso ']'
+ mountpoint -q /mnt/usbdata
+ true
+ echo 'INFO: found second partition on install media but did not find ifabric.iso. '
INFO: found second partition on install media but did not find ifabric.iso.
+ echo 'Continuing on to ISO URL prompt.'
Continuing on to ISO URL prompt.
+ '[' 0 -eq 0 ']'
+ read_iso_url
+ true,,
+ echo
'To speed up the install, enter iso url in next ten minutes
: '
<< Enter the http server URL with apic image >>
To speed up the install, enter iso url in next ten minutes:
+ read -t 600 -p '? ' url
?
<#root>
http://x.x.x.x/iso/aci-apic-dk9.4.2.7f.iso
5:program-log
<< Enter the http server details >>
```

[anaconda] 1:main\* 2:shell 3:log 4:storage-lo> Switch tab: Alt+Tab | Help: F1

Observação: não há espaço entre http\_server\_ip\_and\_path e iso\_filename.

Etapa 7: Depois de inserir a URL HTTP, o processo de inicialização continuará.

Observação: se você escolher a opção static, será solicitado que insira o nome da interface, o endereço IP de gerenciamento e o gateway.

#### <#root>

```
+ '[' 0 -eq 0 ']'
+ read_iso_url
+ true
```

```
+ echo 'To speed up the install, enter iso url in next ten minutes: '
To speed up the install, enter iso url in next ten minutes:
+ read -t 600 -p '? ' url
[ahttp://x.x.x.x/iso/aci-apic-dk9.4.2.7f.iso 5:program-log
++ awk -F '/|:' '{print $4}'
+ urlip=x.x.x.x
+ '[' -z http://x.x.x.x/iso/aci-apic-dk9.4.2.7f.iso ']'
+ '[' -z x.x.x.x ']'
+ break
+ '[' -n http://x.x.x/iso/aci-apic-dk9.4.2.7f.iso ']'
+ set +e
+ configured=0
+ '[' 0 -eq 0 ']'
+ echo 'Configuring network interface'
Configuring network interface
+ echo
'type static, dhcp, bash for a shell to configure networking,
or url to re-enter the url: '
>>
<< Type static and configure the APIC OOB IP address with it's gateway>>
type static, dhcp, bash for a shell to configure networking, or url to re-enter the url:
+ read -p '? ' ntype
<#root>
?
static
<< Enter the static to configure the networking >>
[anaconda] 1:main* 2:shell 3:log 4:storage-lo> Switch tab: Alt+Tab | Help: F1
```

Nota: depois de digitar a estática, ela listará a interface do CIMC, selecione a interface correta. se você selecionou a interface incorreta, a perda de pacotes será de 100% e, depois de três tentativas de ping com falha , ela solicitará novamente que você selecione a interface correta até que a perda de pacotes seja 0, se você não souber qual interface deve ser selecionada, uma a uma.

Por exemplo:

#### <#root>

```
+ case $ntype in
+ configure_static
+ echo 'Available interfaces'
Available interfaces
+ ls -l /sys/class/net
```

total 0

lrwxrwxrwx. 1 root root 0 May 3 07:08

#### enp11s0

-> ../../devices/pci0000:00/0000:00:03.0/0000:06:00.0/0000:07:01.0/0000:09:00.0/0000:0a:00.0/0000:0b:0 lrwxrwxrwx. 1 root root 0 May 3 07:08

#### enp12s0

-> ../../devices/pci0000:00/0000:00:03.0/0000:06:00.0/0000:07:01.0/0000:09:00.0/0000:0a:01.0/0000:0c:0 lrwxrwxrwx. 1 root root 0 May 3 07:08

#### enp1s0f0

-> ../../devices/pci0000:00/0000:00:01.0/0000:01:00.0/net/enp1s0f0 lrwxrwxrwx. 1 root root 0 May 3 07:08

#### enp1s0f1

```
-> ../../devices/pci0000:00/0000:00:01.0/0000:01:00.1/net/enp1s0f1
lrwxrwxrwx. 1 root root 0 May 3 07:08 lo -> ../../devices/virtual/net/lo
+ read -p 'Interface to configure: ' interface
```

#### <#root>

Interface to configure:

enp1s0f0

```
<< select the correct interface >>
```

```
[anaconda] 1:main* 2:shell 3:log 4:storage-lo>
```

### Etapa 8: Corrija a verificação da interface

Depois de entrar na interface, ele tentará fazer ping no servidor http e, se a interface selecionada estiver correta, a perda de pacotes deverá ser de 0% e começar a buscar a imagem do servidor http.

Por exemplo: depois de inserir a interface correta com 0% de perda de pacotes.

<#root>

```
+ read -p 'Interface to configure: ' interface
Interface to configure:
enpls0f0
```

+ read -p 'address: ' addr address: x.x.x.x/24 + read -p 'gateway: ' gw gateway: x.x.x.x + ip addr add x.x.x.x/24 dev enp1s0f0

```
+ ip link set enp1s0f0 up
+ ip route add default via x.x.x.x
++ seq 1 2
+ for count in '$(seq 1 2)'
+ ping -c 1 x.x.x.x
PING x.x.x.x (x.x.x.x) 56(84) bytes of data.
64 bytes from x.x.x.x: icmp_seq=1 ttl=64 time=55.0 ms
--- x.x.x.x ping statistics ---
1 packets transmitted, 1 received, 0% packet loss, time Oms
rtt min/avg/max/mdev = 55.056/55.056/55.056/0.000 ms
+ configured=1
+ break
+ '[' 1 -eq 0 ']'
+ echo 'Fetching http://x.x.x/iso/aci-apic-dk9.4.2.7f.iso'
Fetching http://x.x.x.x/iso/aci-apic-dk9.4.2.7f.iso
>> started fetching the apic image from HTTP server
+ wget -o /dev/null -0 /tmp/cdrom.iso http://x.x.x.x/iso/aci-apic-dk9.4.2.7f.iso
```

Se você selecionou a interface errada, a perda de pacotes será de 100% e, depois de três tentativas de ping com falha, ele solicitará novamente que você selecione a interface correta.

Por exemplo: depois de entrar na interface errada com 100% de perda de pacotes

```
<#root>
+ read -p 'Interface to configure: ' interface
Interface to configure:
enp11s0
+ read -p 'address: ' addr
address: x.x.x.x/24
+ read -p 'gateway: 'gw
gateway: x.x.x.x
+ ip addr add x.x.x.x/24 dev enp11s0
+ ip link set enp11s0 up
+ ip route add default via x.x.x.x
++ seq 1 2
+ for count in '$(seq 1 2)'
+ ping -c 1 x.x.x.x
PING x.x.x.x (x.x.x.x) 56(84) bytes of data.
From x.x.x.x icmp_seq=1 Destination Host Unreachable
--- x.x.x.x ping statistics ---
1 packets transmitted, 0 received, +1 errors, 100% packet loss, time Oms
+ sleep 20
+ for count in '$(seq 1 2)'
+ ping -c 1 x.x.x.x
PING x.x.x.x (x.x.x.x) 56(84) bytes of data.
From x.x.x.x icmp_seq=1 Destination Host Unreachable
--- x.x.x.x ping statistics ---
```

```
1 packets transmitted, 0 received, +1 errors, 100% packet loss, time 0ms
+ sleep 20
+ '[' 0 -eq 0 ']'
+ echo 'Configuring network interface'
Configuring network interface
+
echo 'type static, dhcp, bash for a shell to configure networking, or url to re-enter the url: '
<<Asking again to select the interface after selecting the type i,e static >>
type static, dhcp, bash for a shell to configure networking, or url to re-enter the url: + read -p '? ' ntype
?
```

Continue monitorando a CLI do CIMC e aguarde aproximadamente 40-50 minutos. Você obterá a seguinte saída na cli.

```
[anaconda] 1:main* 2:shell 3:log 4:storage-lo> Switch tab: Alt+Tab | Help: F1
  OK ] Started Show Plymouth Power Off Screen.
Ε
  OK ] Stopped Availability of block devices.
Г
         Stopping Logout off all iSCSI sessions on shutdown...
        Stopping LVM2 metadata daemon...
  OK ] Stopped LVM2 metadata daemon.
Ε
  OK ] Stopped Logout off all iSCSI sessions on shutdown.
Ε
  OK ] Stopped target Network.
Ε
  OK ] Stopped Remount Root and Kernel File Systems.
Ε
        Stopping Remount Root and Kernel File Systems...
  OK ] Started Restore /run/initramfs.
Ε
  OK ] Reached target Shutdown.
Ε
dracut Warning: Killing all remaining processes
Powering off.
reboot: Power down
```

## Etapa 9: Sair do SOL após desligar

Aguarde até que a mensagem seja desligada no console SOL e saia do SOL pressionando Ctrl e x (Ctrl+x), faça login no CIMC novamente e altere o escopo novamente.

```
(i) Change the scope to virtual media again:
system# scope vmedia
system /vmedia #
```

```
(ii) Unmap the .iso image that you mapped in 2.c:
system /vmedia # unmap volume_name
At the Save mapping prompt, enter yes if you want to save the mapping or no if you do not want to save
system /vmedia # unmap apic
Save mapping? Enther 'yes' or 'no' to confirm (CTRL-C to cancel) → yes
system /vmedia #
```

```
(iii) Connect back to SOL again:
    system /vmedia # connect host
```

## Etapa 10: Configuração inicial

No console KVM: selecione Power > Power on System (Ligar > Ligar o sistema) para ligar o controlador e inicie o KVM, ele solicitará a configuração inicial do APIC

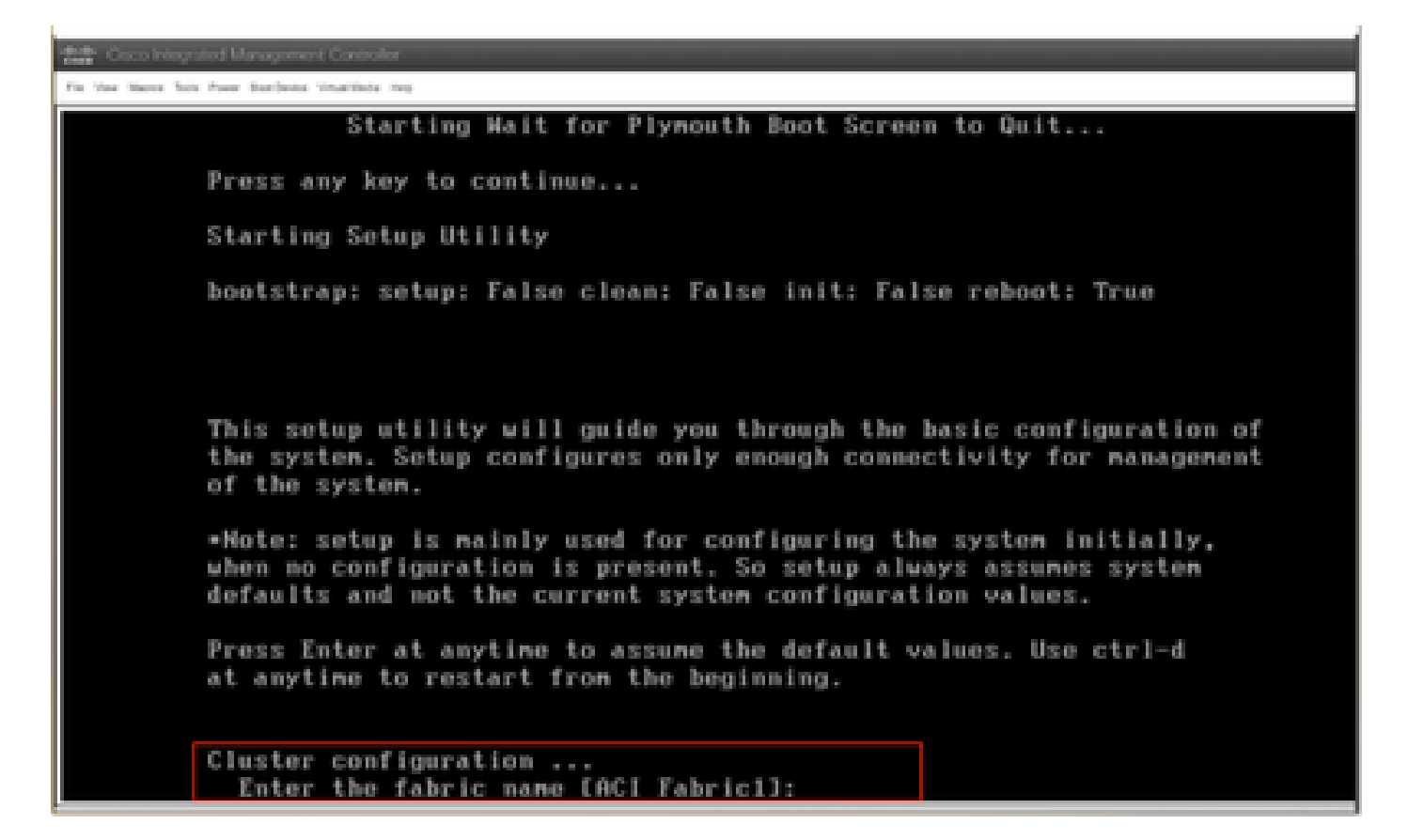

## Sobre esta tradução

A Cisco traduziu este documento com a ajuda de tecnologias de tradução automática e humana para oferecer conteúdo de suporte aos seus usuários no seu próprio idioma, independentemente da localização.

Observe que mesmo a melhor tradução automática não será tão precisa quanto as realizadas por um tradutor profissional.

A Cisco Systems, Inc. não se responsabiliza pela precisão destas traduções e recomenda que o documento original em inglês (link fornecido) seja sempre consultado.